## IQeye501 IQrecorder を使用して画像保存(1)

FTPサーバー機能がある、サーバーに画像保存

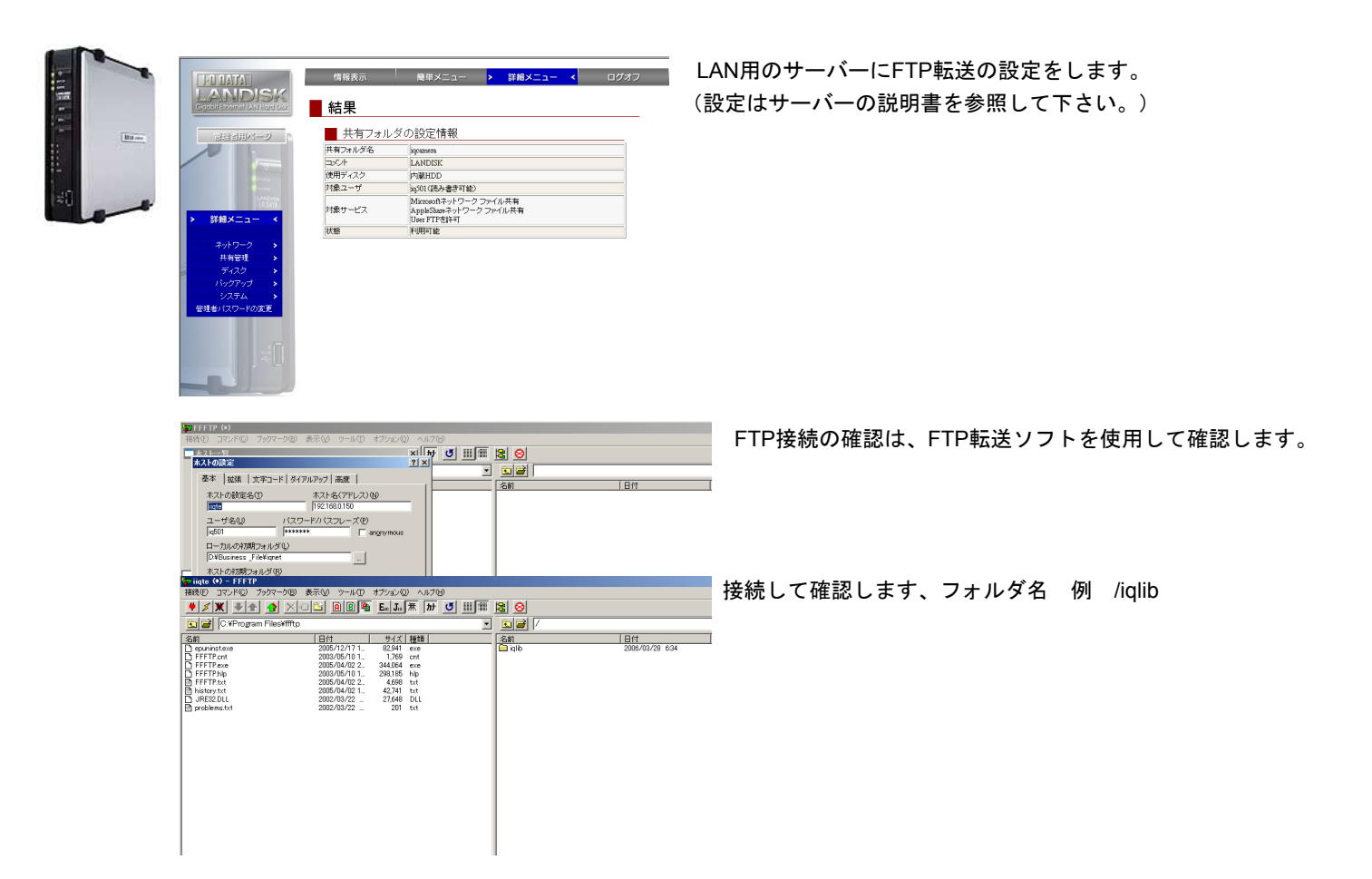

|                    | Trigger Settings 🥑             |
|--------------------|--------------------------------|
|                    | actions FTP                    |
|                    | motion enabled                 |
|                    | time lapse period 0            |
|                    | image size 1 (1280x720)        |
|                    | forced idletime(sec) 0         |
|                    | # pre-trigger images 0         |
|                    | pre-trigger interval (sec) [1  |
|                    | # post-trigger images [1]      |
|                    | post-trigger interval (sec) [1 |
|                    | E-mail 🥹                       |
|                    | from \$SN@\$SM                 |
|                    | subject Message from \$SN@\$SM |
|                    | recipient(s)                   |
|                    | FTP 📀                          |
|                    | FTP hostname 192.168.0.150     |
| e-mail status None | username iq501                 |
|                    | password •••••                 |
|                    | file name \$SF(\$FN,e)         |
| FTP status Success | file path //iqlib              |
|                    |                                |

セッテング画面からtriggerのページでFTP転送の各項目を設定します。

## IQeye501 IQrecorder を使用して画像保存(2)

FTPサーバー機能がある、サーバーに画像保存

| IQeye501 246                                       | trigger Torscorder multiview                                         |
|----------------------------------------------------|----------------------------------------------------------------------|
|                                                    |                                                                      |
|                                                    | Event Settings                                                       |
|                                                    | min # of images 1                                                    |
|                                                    | # of pre-event images none                                           |
|                                                    | Time Lapse Settings 2 record rate 1/5 secs                           |
|                                                    | Network Recorder Settings                                            |
|                                                    | record to external                                                   |
|                                                    | recorder IP 192.168.0.150                                            |
|                                                    | password •••••                                                       |
|                                                    | Storage Limit 2<br>max storage (GB) 5                                |
| Error Notification 🧿                               | near max storage overwrite                                           |
| notification disabled                              | Advanced NAT Settings 2 nublic IP address 192.168.0.1                |
| recipient(s)                                       | FTP port 21                                                          |
| recording                                          |                                                                      |
|                                                    |                                                                      |
| test e-mail stop recording                         | <b>IQin</b> vision <b>@</b>                                          |
| IQeye501 246                                       | IQinvision 💿                                                         |
|                                                    |                                                                      |
| 246 03/28/06 06:3/                                 | S:15 event                                                           |
|                                                    |                                                                      |
|                                                    |                                                                      |
|                                                    | camera: 246                                                          |
|                                                    | date: 03/28/06 👻                                                     |
|                                                    | time: 06 + 36 + 53 +                                                 |
|                                                    | find                                                                 |
|                                                    | 目スロけた潮口してFindを押しますとちのDlov画面にまった                                      |
|                                                    | える日刊を選択してFindを押しますと左のFidy画面に表示されます。保存画像が無い時は一番最初,又は最後の画像が表           |
|                                                    | 示されます。                                                               |
|                                                    |                                                                      |
|                                                    |                                                                      |
|                                                    |                                                                      |
|                                                    |                                                                      |
| live playback [] entings                           | The playback Fettinger Politikaci - Q                                |
| 246 04/02/06 13/22/24 normal                       | 246 04/02/06 13:22:24 normal                                         |
|                                                    |                                                                      |
| camera: 246 ←<br>date: 040206 ←                    | camera: 246 -<br>date: 040206 -                                      |
| time: 132 222 22                                   | time: 102 22 24                                                      |
|                                                    |                                                                      |
|                                                    |                                                                      |
| Cite view cave max ca20 (min) (view cave max ca20) | S S II II II FI F D<br>foll view, save (max size) print (we (expert) |
|                                                    |                                                                      |
| 拡大して見る時はマワスを見る所まで移動して     クリックで拡大、右クリックで縮小します。     |                                                                      |